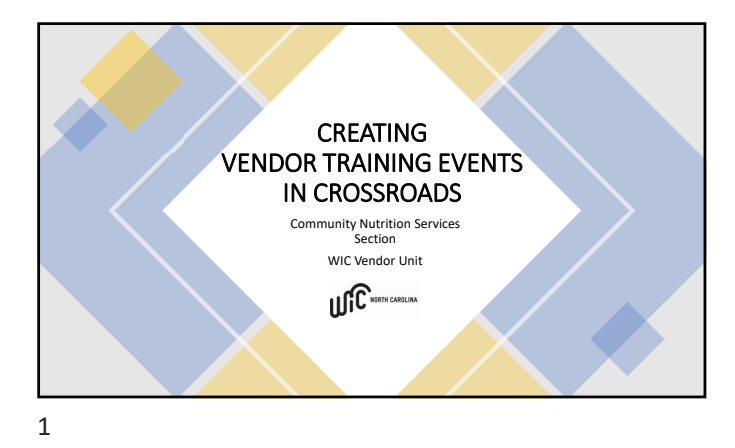

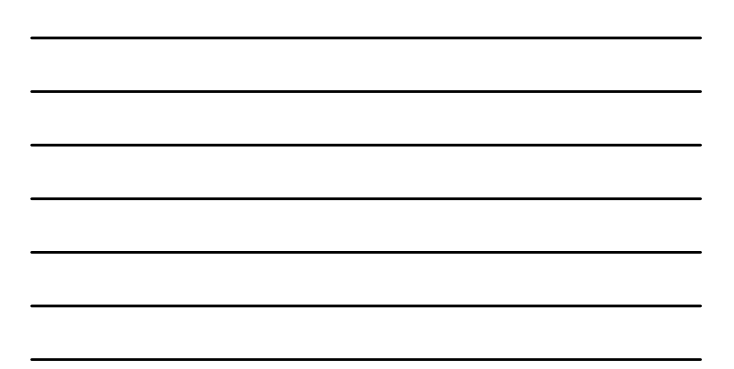

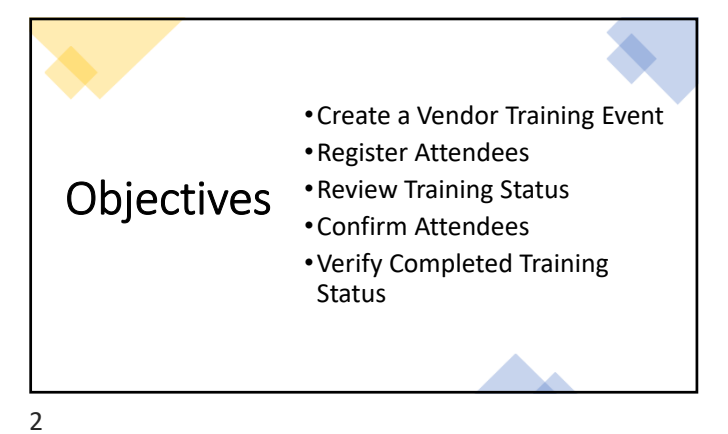

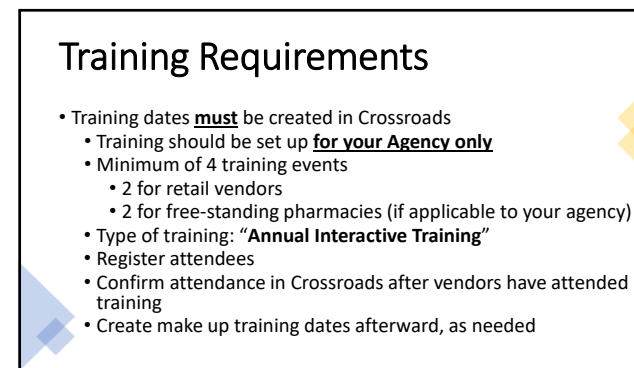

| 2                                  | Carl No. You                           |                                         |
|------------------------------------|----------------------------------------|-----------------------------------------|
|                                    | rectore crossonos cano, rien storp     |                                         |
| Home Family Services Scheduling    | Wendor Operations Finance Administra   | tion Help                               |
| Vendor Services                    | Search Vendor                          | Compliance                              |
| New Application                    | Maintain Customer Service Issues       | endor Risk Analysis •                   |
| Vendor Price Survey Search         | Notifications                          | ompliance Buy Detail •                  |
| * Vendor Peer Group (Re)evaluation | Price Surveys                          |                                         |
| Vendor Search                      | Analyze Vendors                        |                                         |
|                                    | Manage Vendor Portal Users             |                                         |
|                                    | Vendor Training                        | Create Training Event                   |
|                                    | Food Instrument Investigation Tool     | Manage Training Calendar                |
|                                    | Price Survey Overpayment Communication | Training History                        |
|                                    | Setup                                  | <ul> <li>Training Compliance</li> </ul> |

<image><image><section-header><section-header><section-header><section-header><section-header><section-header><section-header>

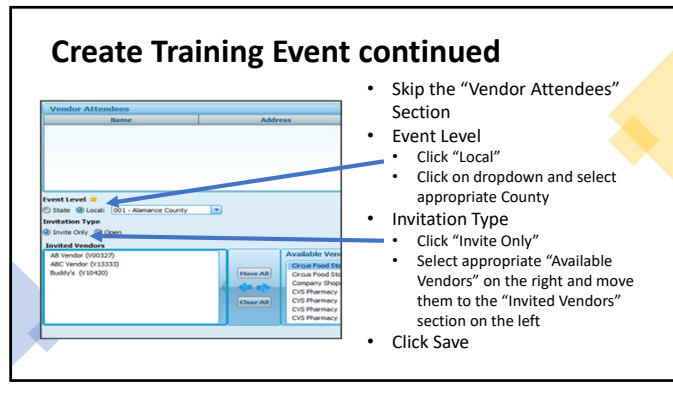

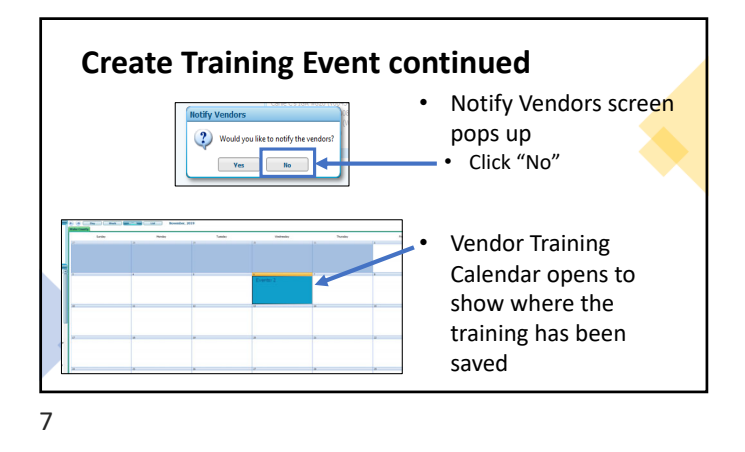

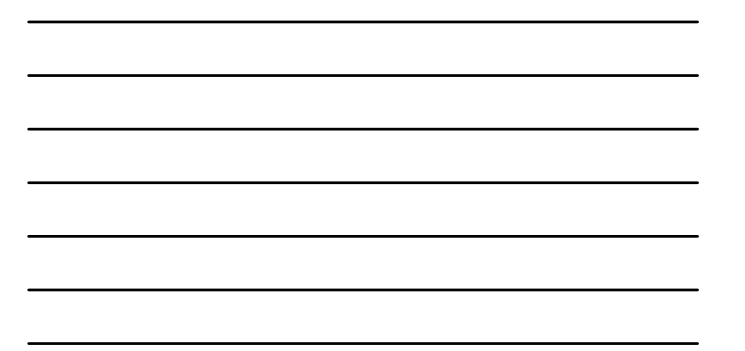

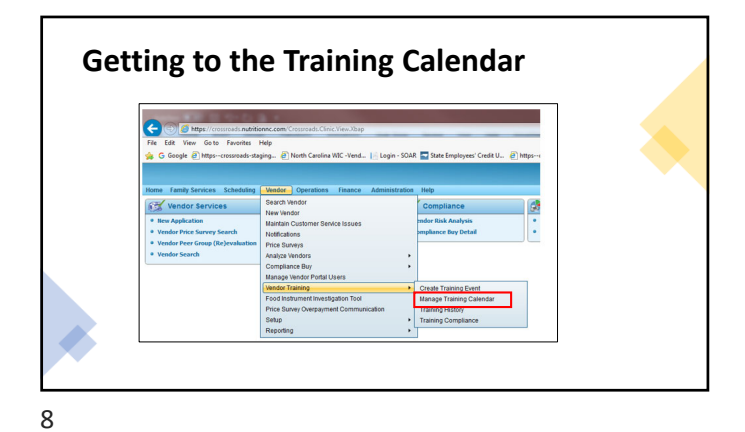

| _ |  |  |  |  |
|---|--|--|--|--|
|   |  |  |  |  |
| _ |  |  |  |  |
|   |  |  |  |  |
|   |  |  |  |  |
| _ |  |  |  |  |
|   |  |  |  |  |
| - |  |  |  |  |

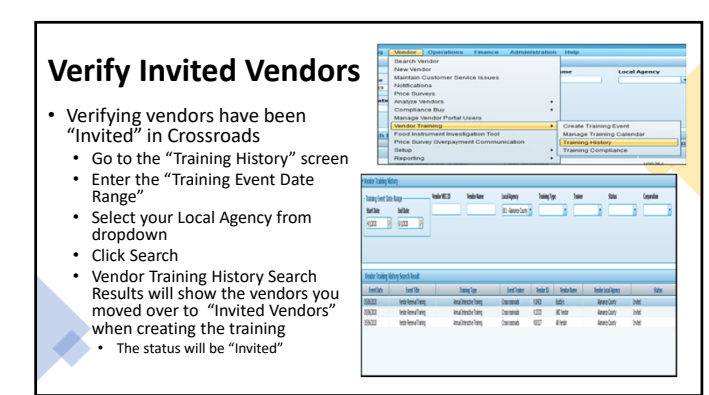

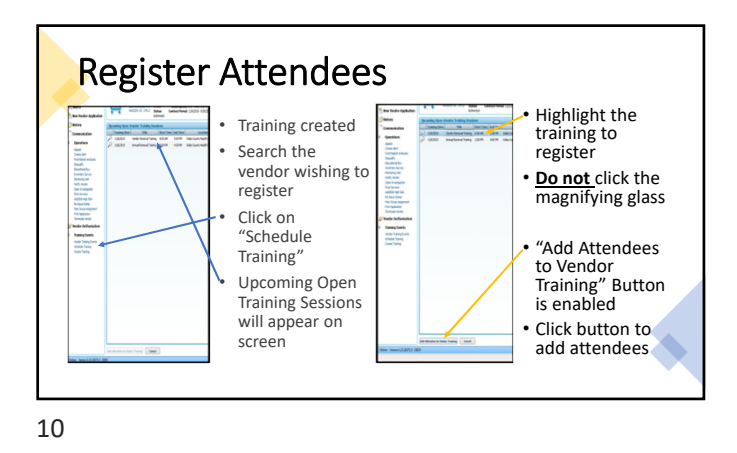

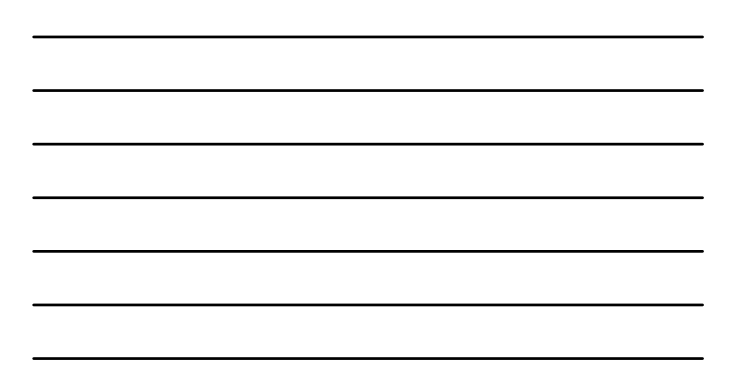

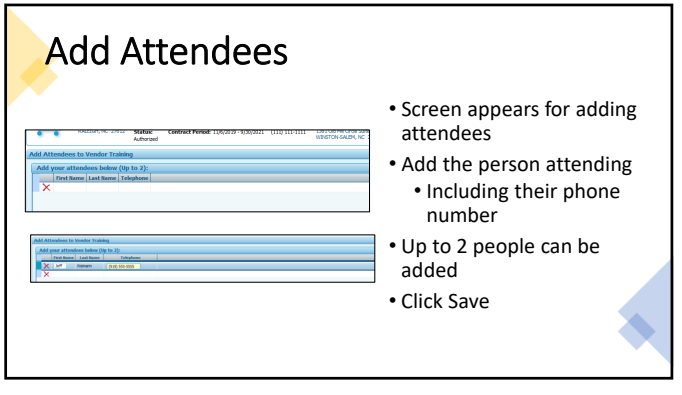

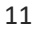

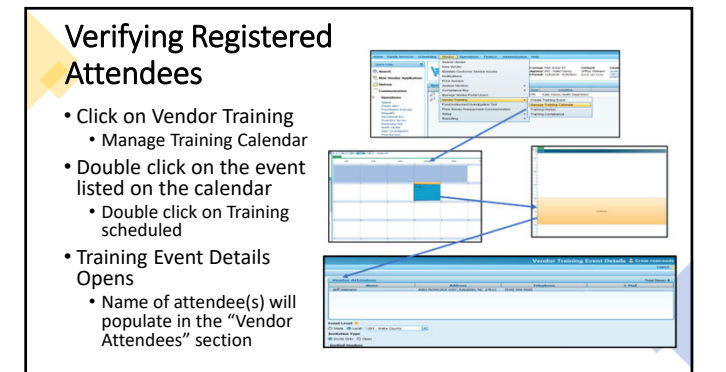

## Registering Through the Vendor Portal

- Vendors with Vendor Portal access can log in and see the training event that has been scheduled for their Local Agency
- Training Events scheduled as seen through the Vendor Portal <u>before</u> training completed
- Vendor can update the screen with who is planning to attend
   If they do not register through the Vendor Portal, the Local Agency staff can register an attendee as shown in previous slides

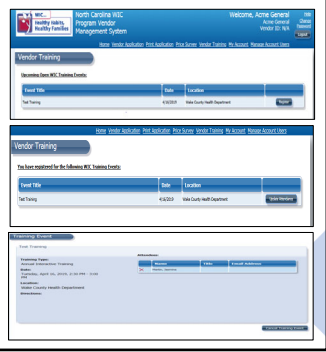

13

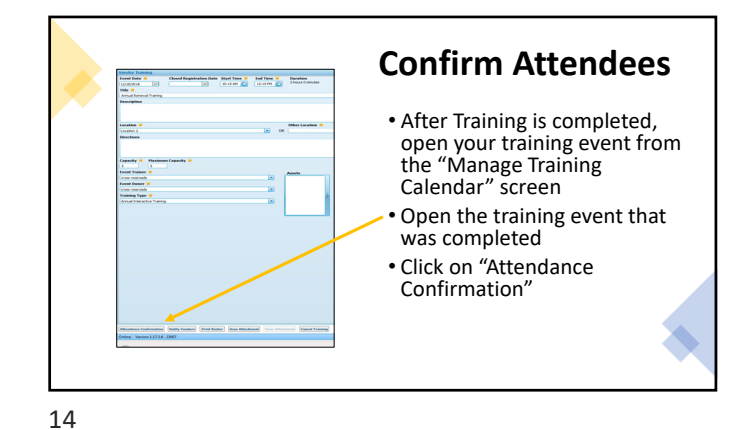

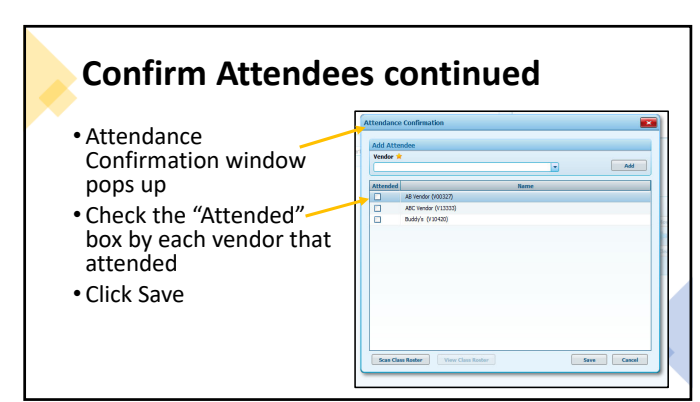

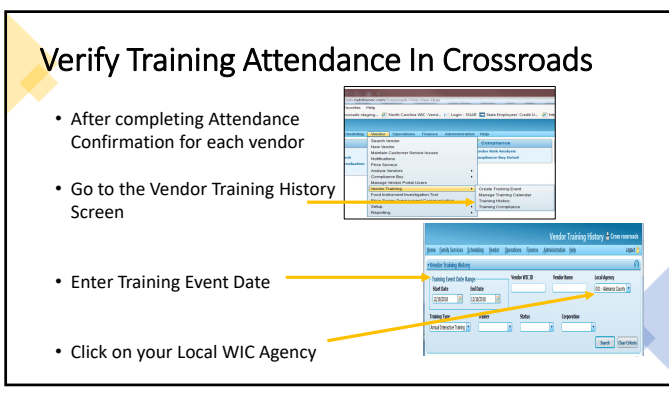

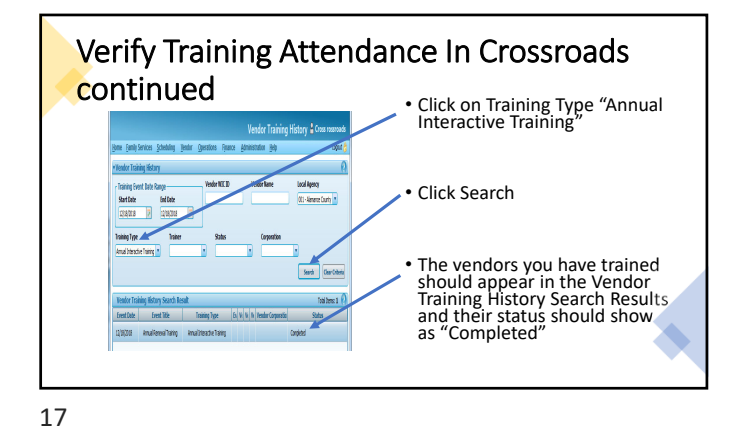

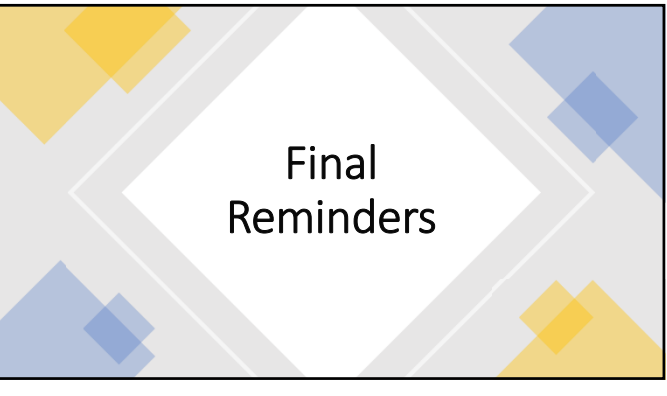

## Assurance of Civil Rights Compliance

The State Agency hereby agrees that it will comply with Title VI of the Civil Rights Art of 1954 (42 U.S.C. 2000d et seq.), Title IV of the Education Amendment of 1972 (20 U.S.C. 1882 et seq.), Section Sold of the Rehabilitation Act of 1973 (20 U.S.C. 794), Age Doccimination Act of 1975 (20 U.S.C. Stat) et seq.). Title II and Title II of the Americans with Disabilities Act of 1973 (20 U.S.C. 794), Age Doccimination Act of 1975 (20 U.S.C. Stat) et seq.). Title II and Title II of the Americans with Disabilities Act (20 Alo) of 1990 as anotaded by the A0A. Amendment Act of 2006 (42 U.S.C. 12131-12139) as implemented by Department of Justice regulations at (28 GF Parts 35 and 36); Executive Order 31366, 'Improving Access to Services for Persons with Limited English Princinger, Yaugutations at (28 GF Parts 35 and 36); Executive Order at Dopesson shall, on beground of race, color, national on officin, age, sex (including gender identity and sexual orientation), or disability, be excluded from participation in, be denied the benefits of, or otherwise be subjected to discrimination under any program or activity for which the Agency receives Faderal financial assistance from PNS; and hereby gives assurances that it will immediately take measures necessary to effectuate this agreement.

This assurance is given in consideration of and for the purpose of obtaining any and all Federal financial assistance, grants, and loans of Federal funds, reimbursable expenditures, grant, or donation of Federal property and interest in property, the detail of Federal personnel, the sale and lease of, and the permission to use Federal property or interest in such property or the fundsing of services where the sale and lease of and the permission to use Federal property or interest in such property or the fundsing of services where the sale and lease of and the permission to use Federal property or interest in such property or the fundsing of services where the sale and lease of and the permission to use Federal property or interest in such property or the fundsing of services where the sale and lease of and the permission to the Federal angle and the folderal agreement, arrowing or other contract that has as one of its purposes the provision of cash assistance for the purchase of food, and cash assistance for the purchase or rental of food service equipment or any other financial assistance extended in reliance on the representations and agreement made in this assurance.

19

## <section-header><section-header><section-header><text><text><text><text><text>

20